## Inscripción de Peritos Como obtener turno

- 1. Ingrese a la página <u>www.ama-med.org.ar</u>.
  - a. Seleccione "Inscripción Peritos, turnos aquí" marcado con un círculo rojo

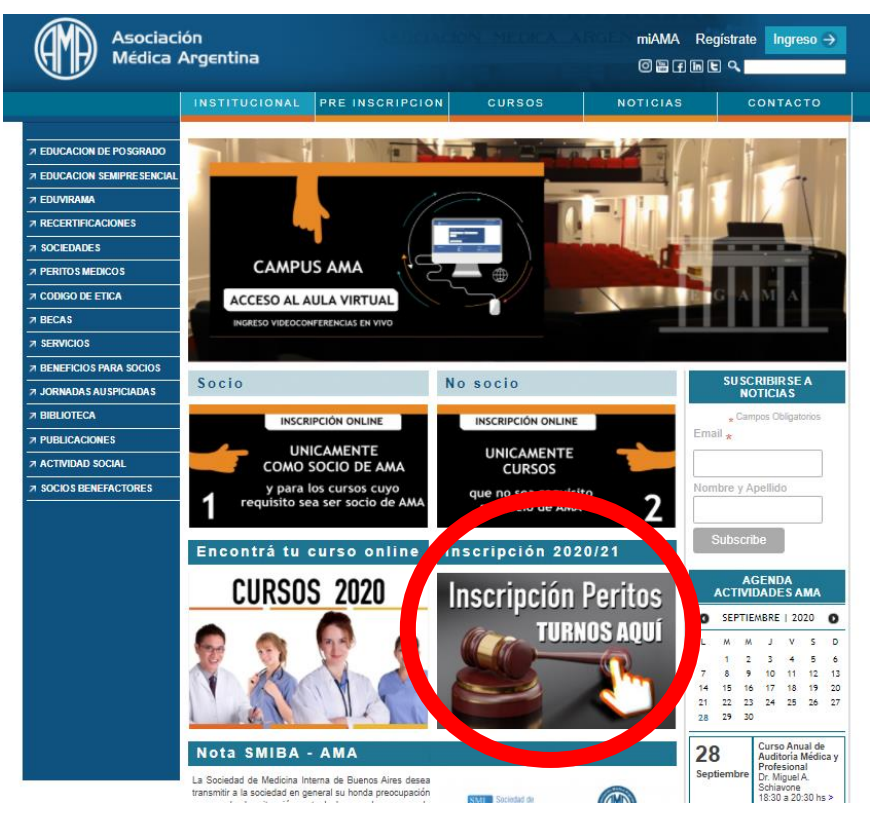

2. Seleccione la **Opción 1** u **Opción 2** según corresponda su profesión.

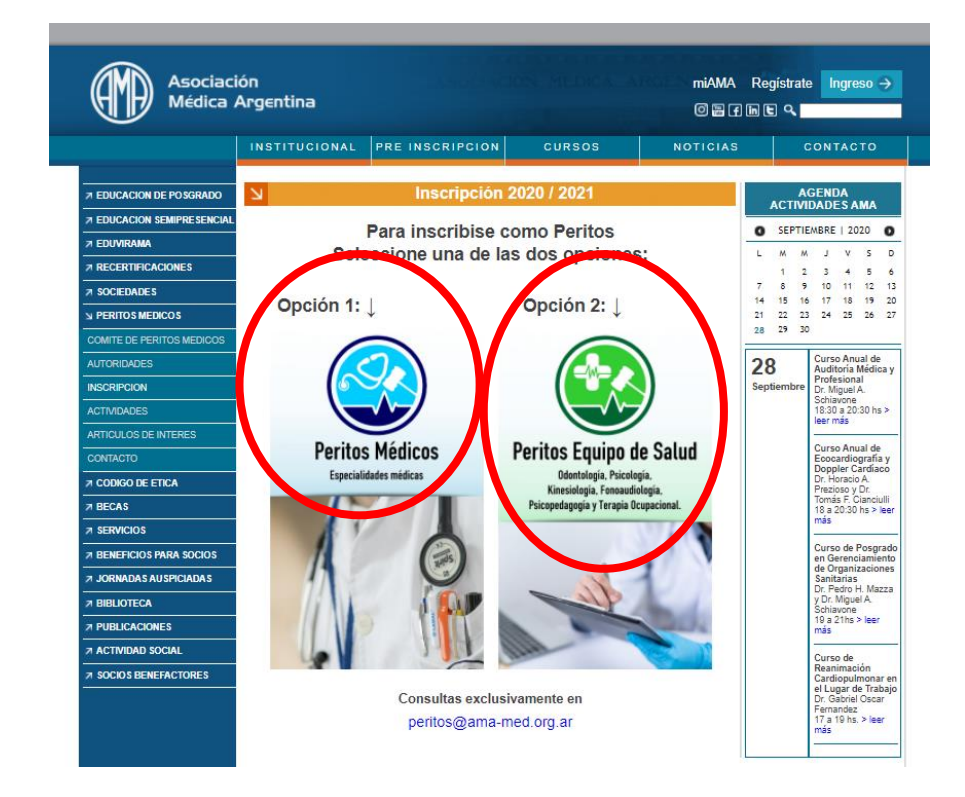

- 3. Busque en la página que se abre la siguiente imagen
  - a. Si es médico (opción 1, del punto 2). Como le indica la imagen haga clic sobre ella

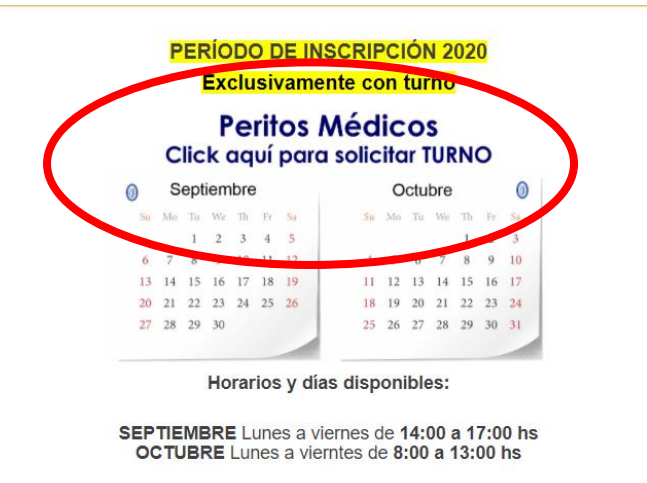

**b.** Si es del Equipo de Salud (opción 2, del punto 2). Como le indica la imagen haga clic sobre ella

|    | F  | e   | rite<br>:k | os<br>aq | UÍ | <b>qui</b><br>para | po c<br>solic | le | S<br>Ir T | al  |    | d  |    |
|----|----|-----|------------|----------|----|--------------------|---------------|----|-----------|-----|----|----|----|
| 0  | 5  | Sep | tiem       | bre      | Э  |                    |               | 0  | ctu       | bre |    |    | 0  |
| Su | Me | Tu  | We         | Th       | Fr | Sa                 | Su            | Mo | Tu        | We  | Th | Fr | \$ |
|    |    | 1   | 2          | 3        | 4  | 5                  |               |    |           |     |    | 6  | 3  |
| 6  | 7  | 8   | ,          | 1.0      |    |                    |               | 5  | 0         | 7   | 8  | 9  | 10 |
| 13 | 14 | 15  | 16         | 17       | 18 | 19                 | 11            | 12 | 13        | 14  | 15 | 16 | 17 |
| 20 | 21 | 22  | 23         | 24       | 25 | 26                 | 18            | 19 | 20        | 21  | 22 | 23 | 24 |
| 27 | 28 | 29  | 30         |          |    |                    | 25            | 26 | 27        | 28  | 29 | 30 | 31 |
|    |    |     |            |          |    |                    | -             |    |           |     |    |    |    |

- 4. Luego llegará a esta página, en la que deberá registrarse.
  - **a.** El registro es exclusivamente para el sistema de turnos. Este registro no lo vincula institucionalmente con AMA.
  - b. Siga el paso 1 (anote la contraseña) y luego el paso 2. Haga clic en el botón azul ingresar NOTA: La imagen (inscripción Peritos Médicos) es ilustrativa, deberá seguir los mismos pasos, sin importar la profesión.

| John Medica to         | O SISTEMA DE TURNOS MI AM/ |
|------------------------|----------------------------|
| Ingresá                | Creá tu cuenta             |
| Ingresá tus datos      | Ingresá tus datos          |
|                        | NOMBRE Y APELLIDO          |
|                        | DNI                        |
| Especialidades médicas |                            |
|                        | EMAIL                      |
| EMAIL                  | TELEFONO                   |
| CLAVE Paso 2           | CONTRASEÑA                 |
| Ingresar               | REPETIR CONTRASEÑA         |
| No me acuerdo mi clave | Registrarme                |
| Importante:            |                            |

5. Haga clic en el botón naranja "Nuevo Turno"

| 🗭 🖙 Salir |                                                                                                    | NUEVO TURNO                                              | 🛗 TUS TURNOS              | L TU HISTORIAL     |
|-----------|----------------------------------------------------------------------------------------------------|----------------------------------------------------------|---------------------------|--------------------|
| Hola      | A<br>Al ingresar a la Asociación Médica Argentina deberá:<br>a. Contar con protección en las vias respiratorias (tapaboca o barbijo<br>b. Utilizar los elementos de prevención: Alfombra y Torre sanitizante e<br>control de temperatura.<br>c. Mantener la distancia Social en el establecimiento.<br><b>Próximos turnos</b><br>No tenés turnos reservados. | utención<br>adecuado)<br>al ingreso y permitir la toma o | de temperatura mediante s | stema infrarojo de |
|           | Historial<br>No hay turnos en tu historial.                                                                                                    |                                                          |                           | VER TODO           |

6. Seleccione el tipo de trámite que le corresponda

| 💮 🕞 Salir |                                              | O NUEVO TURNO | 🛗 TUS TURNOS | L TU HISTORIAL |
|-----------|----------------------------------------------|---------------|--------------|----------------|
|           | NUEVO TURNO<br>Elegi el servicio             |               | <b>`</b>     |                |
| (         | Inscripción (Primera vez)                    | 𝗿 10 min≯     | $\mathbf{i}$ |                |
| (         | Reinscripción SIN agregado de especialidades | ② 10 min>     |              |                |
|           | Reinscripción CON agregado de especialidades | ⊙ 10 min≯     |              |                |
|           | <b>€</b> volver                              |               |              |                |

7. Haga clic cobre la opción Peritos (Médicos o Equipo de Salud según su caso)

| 🕩 Salir |          |                                    | O NUEVO TURNO | 🛗 TUS TURNOS | LU HISTORIAL |
|---------|----------|------------------------------------|---------------|--------------|--------------|
|         |          | NUEVO TURNO<br>Seleccione Operador |               |              |              |
|         |          |                                    | >             |              |              |
|         | ♦ volver |                                    |               |              |              |

- 8. Busque el día y hora disponible
  - **a.** Siempre va a aparecer el día actual, siendo posible con contar con un turno disponible deberá hacer clic en **"OTRO DÍA"**, hasta encontrar disponibilidad.

| 🕩 Salir |                               |         |                |                           |          | <b>G</b> N | UEVO TURNO                | L TU HISTORIAL |
|---------|-------------------------------|---------|----------------|---------------------------|----------|------------|---------------------------|----------------|
|         | NUEVO TURNO<br>Elegí el turno |         |                |                           |          |            |                           |                |
|         | HO                            | MARTES  |                |                           | OTRO DIA |            |                           |                |
|         | 14 hs                         | @ 14:00 | © 14:10        | © 14:20                   | @ 14:30  | ⊘ 14:40    | @ 14:50                   |                |
|         | 15 hs                         | @ 15:00 | © 15:10        | Ø 15:20                   | © 15:30  | @ 15:40    | Ø 15:50                   |                |
|         | 16 hs                         | ☑ 16:00 | <b>⊙</b> 16:10 | <ul><li>☑ 16:20</li></ul> | ☑ 16:30  | @ 16:40    | <ul><li>☑ 16:50</li></ul> |                |
|         | ← volver                      |         |                |                           |          |            |                           |                |

## 9. Búsqueda de ejemplo

- a. Disponibilidad para el : Jueves 1 de Octubre a las 8:30
- **b.** Haga clic sobre la hora deseada

| 💮 🕞 Salir |                        | 0                                                         | NUEVO TURNO    | 🛗 TUS TURNOS | L TU HISTORIAL |
|-----------|------------------------|-----------------------------------------------------------|----------------|--------------|----------------|
|           | El                     | NUEVO TURNO<br>egí el turno                               |                |              |                |
|           | HOY                    | MARTES OT                                                 | RODIA          |              |                |
|           | 2019                   | 2020 2021                                                 |                |              |                |
|           | JUL AGO S              |                                                           |                |              |                |
|           | 28 29 3<br>< LUN MAR M | 30 1 2 3 4<br>MIE JUE ∕IE SAB DOM >                       |                |              |                |
|           | 08 hs 0 08:00 0 08:10  | ○ 08:20 <b>○ 08:30</b> ○ 08:40                            | 0 08:50        |              |                |
|           | 09 hs 0 09:00 0 09:10  | o o 09:20 o 09:30 o 09:40                                 | <b>○</b> 09:50 |              |                |
|           | 10 hs 💿 10:00 💿 10:10  | <ul><li>○ 10:20</li><li>○ 10:30</li><li>○ 10:40</li></ul> | O 10:50        |              |                |
|           | 11 hs 💿 11:00 💿 11:10  | • • • • • • • • • • • • • • • • • • •                     | © 11:50        |              |                |
|           | 12 hs 💿 12:00 💿 12:10  | ○ 12:20 ○ 12:30 ○ 12:40                                   | <b>O</b> 12:50 |              |                |
|           | ← volver               |                                                           |                |              |                |

**10.** Si está de acuerdo haga clic en el botón confirmar.

| 💮 🖙 Salir |                                                                                                    | NUEVO TURNO       | 🛗 TUS TURNOS | 🛓 TU HISTORIAL |
|-----------|----------------------------------------------------------------------------------------------------|-------------------|--------------|----------------|
|           | NUEVO TURNO<br>Confirmar el turno                                                                                                    |                   |              |                |
|           | 🛗 01 de October de 2020                                                                                                    |                   |              |                |
|           | <b>O</b> 08:30                                                                                                    |                   |              |                |
|           | Reinscripción SIN agregado de especialidade<br>médicas                                                                                                    | 15                |              |                |
|           | A PERITOS MEDICOS                                                                                                    |                   |              |                |
|           | Una vez confirmado el turno recibirás un ma<br>con las instrucciones correspondientes.<br>- Si no lo recibes, recuerda chequear la bandeja<br>correo No Deseado.<br>- Puedes ingresar nuevamente al turnero para<br>modificar o eliminar tu turno.<br>- Consultas: peritos@ama-med.org.ar | il<br>I de<br>mar |              |                |

11. Recibirá una confirmación del turno obtenido a la casilla de correo registrada en el **punto 4, Paso 1**. Es posible que esta respuesta sea bloqueada y enviada a la bandeja de correo no deseado o Spam, verifique estas carpetas si no recibe confirmación dentro de los 10 minutos de obtenido el turno.

No obstante pude ver el turno disponible ingresando nuevamente al **punto 4 Paso** 2